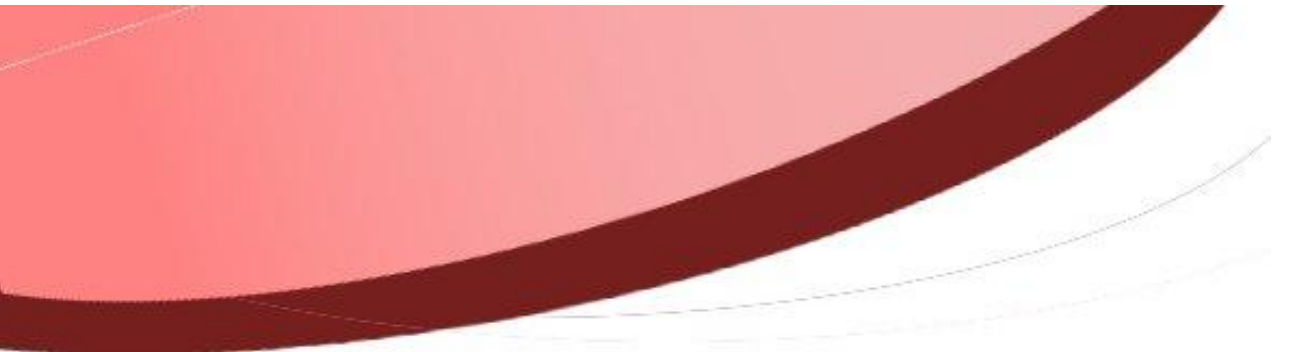

Attacher une PJ à plusieurs liquidations !

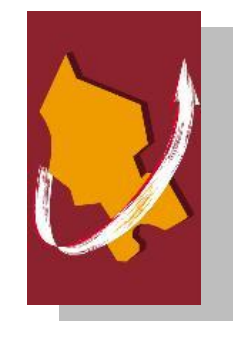

| Diffusion           |                                                     |                   |                        |            |  |  |
|---------------------|-----------------------------------------------------|-------------------|------------------------|------------|--|--|
| Nom                 | Fonction                                            | Type<br>diffusion | Version du<br>document | Date       |  |  |
| M RIGOULOT STÉPHANE | Responsable du<br>service informatique<br>du SIAGEP | Procédure         | 1.0                    | 06/07/2015 |  |  |

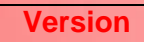

## SOMMAIRE

| Attacher une PJ à plusieurs liquidations ! | 1 |
|--------------------------------------------|---|
| Cause                                      | 3 |
| Solution                                   | 3 |

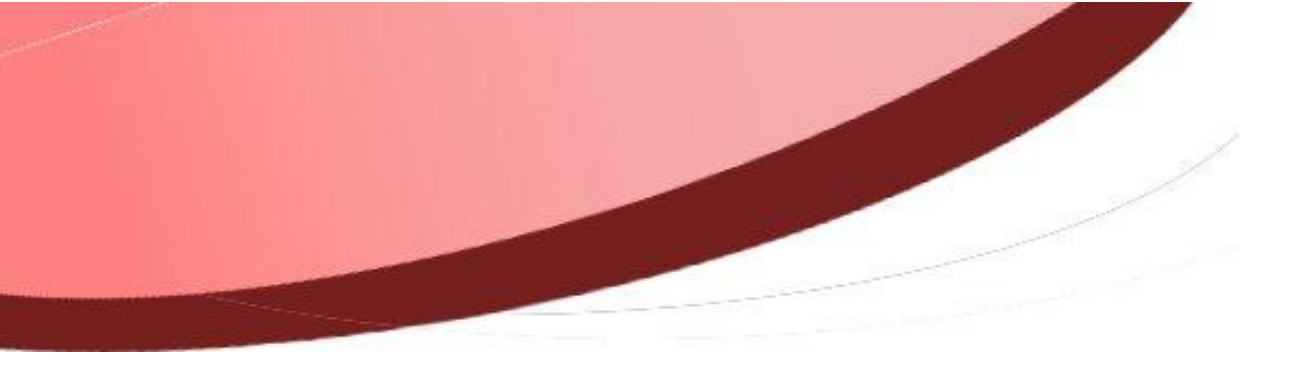

## Cause

Lors de la saisie d'écritures d'ordre, il m'est impossible de joindre des pièces justificatives.

## **Solution**

| Étapes |                                                                                                    |                                 | Action                |                              |             |  |  |  |  |
|--------|----------------------------------------------------------------------------------------------------|---------------------------------|-----------------------|------------------------------|-------------|--|--|--|--|
| 1      | Créer l'écritu                                                                                            | ure d'ordre si cela n'est       | pas déjà fait         |                              |             |  |  |  |  |
| 2      | Créer la pièce justicative si cela n'est pas déjà fait ou ouvrir sa fiche :                               |                                 |                       |                              |             |  |  |  |  |
|        | N Lista das silènces                                                                                      |                                 |                       |                              |             |  |  |  |  |
|        | Liste des pièces justificatives puis faire ou ouvrir la fiche "pièce justificative" et passer à l'étape 3 |                                 |                       |                              |             |  |  |  |  |
|        | Si vous créez                                                                                             | la PJ, renseigner les cham      | ps et attacher le fic | chier scanné à l'aide        | du bouton 😐 |  |  |  |  |
|        |                                                                                                    | Description générale            |                       |                              |             |  |  |  |  |
|        |                                                                                                    | Tiers 🗸 🗘                       | Domaine               | Recette                      |             |  |  |  |  |
|        |                                                                                                    | Exercice 2015                   | Type F                | Facture recette              |             |  |  |  |  |
|        |                                                                                                    | Format 06 - PDF 🗸               | Fichier               | Visualiser                   |             |  |  |  |  |
|        |                                                                                                    | Date d'émission                 | Ŭ                     |                              |             |  |  |  |  |
|        |                                                                                                    | Description loyers              | Pièce archivée        | •                            |             |  |  |  |  |
|        |                                                                                                    | Montant HT Montant TVA          | Montant TTC           |                              |             |  |  |  |  |
|        |                                                                                                    | Pièces comptables               |                       |                              |             |  |  |  |  |
|        |                                                                                                    | Budget Exercice N° Bord. N° pie | ece Objet Em          | nission Total TTC            |             |  |  |  |  |
|        |                                                                                                    |                                 |                       |                              |             |  |  |  |  |
|        |                                                                                                    |                                 |                       |                              |             |  |  |  |  |
|        |                                                                                                    |                                 |                       |                              |             |  |  |  |  |
|        |                                                                                                    |                                 |                       |                              |             |  |  |  |  |
|        |                                                                                                    | Creer Liquidation Attac         | ther liquidation Dé   | et <u>a</u> cher IIquidation |             |  |  |  |  |
|        |                                                                                                    |                                 |                       |                              |             |  |  |  |  |

| E   | nfin enregistrer                           | avec 🕒                               |                                                                     |                                       |                                                    |                                                            |                                       |
|-----|--------------------------------------------|--------------------------------------|---------------------------------------------------------------------|---------------------------------------|----------------------------------------------------|------------------------------------------------------------|---------------------------------------|
| 3 A | ttacher les li                             | Atta                                 | ons<br>acher liquidation                                            |                                       |                                                    |                                                            |                                       |
|     | tilisez le boutor<br><b>a fenêtre su</b> i | vante s'                             | affiche :                                                           | pour r                                | echerche                                           | er les pièces à liees                                      | 5                                     |
| -   |                                            | ritères de sél                       | ection                                                              |                                       |                                                    |                                                            |                                       |
|     |                                            | Budget                               |                                                                     | Exercice                              | ¥                                                  | Tiers                                                      |                                       |
|     |                                            | Liquidation                          | Туре                                                                | Priorité                              |                                                    | Liste                                                      | Classeme                              |
|     |                                            | O Mandats <ul> <li>Titres</li> </ul> | <ul> <li>Ordinaires</li> <li>Annulatifs</li> </ul>                  | * Toutes prio                         | rités 🗸                                            | O Numéroté du bord<br>au bord                              | <ul><li>Tiers</li><li>Monta</li></ul> |
|     |                                            | Ecriture                             |                                                                     | Becherch                              | er                                                 | Montant TTC                                                | 2                                     |
|     |                                            | ✓ Reelle                             | ✓ Ordre                                                             | <u></u>                               |                                                    | ae                                                         | a                                     |
|     | N*Bord<br>O<br>O<br>O                      | N°Pièce An.<br>O<br>O<br>O           | Désignation<br>Dotation DLE<br>Affectation en réserves<br>ecr ordr1 | Alias tiers<br>ETAT<br>PAIER<br>PAIER | Montant T<br>1 000.00 €<br>4 731.55 €<br>10 000.00 | TC Prio. Pièce justificativ<br>5<br>5<br>€ 5 90001020000RE | 'e<br>CETTE20150000006                |
|     |                                            |                                      |                                                                     |                                       |                                                    |                                                            |                                       |
|     |                                            |                                      |                                                                     |                                       | Attacher                                           |                                                            |                                       |

|     | Budget                     |                                                                                                    | Exercice                                                                                                    | Tiers                                                                                       |                                                                                                    |       |
|-----|----------------------------|----------------------------------------------------------------------------------------------------|----------------------------------------------------------------------------------------------------|---------------------------------------------------------------------------------------------|----------------------------------------------------------------------------------------------------|-------|
|     | COM - COMN                 | IUNE MAGNUS 🗸                                                                                                    | 2015 🗸                                                                                                    |                                                                                             | $\overline{}$                                                                                                    |       |
|     | Liquidation                | Туре                                                                                                    | Priorité                                                                                                    | Liste                                                                                       | Classement                                                                                                    | t     |
|     | O Mandats                  | <ul> <li>Ordinaires</li> </ul>                                                                                                    | * Toutes priorités 🗸                                                                                                    | Non num.                                                                                    |                                                                                                    |       |
|     | <ul> <li>Titres</li> </ul> | O Annulatifs                                                                                                    |                                                                                                    | <ul> <li>Numéroté du boro<br/>au boro</li> </ul>                                            | d 💽 💿 Tiers                                                                                                    | t     |
|     | Ecriture                   |                                                                                                    |                                                                                                    | Montant TTC                                                                                 |                                                                                                    |       |
|     | 🗹 Réelle                   | ☑ Ordre                                                                                                    | Rechercher                                                                                                    | de                                                                                          | à                                                                                                    |       |
|     |                            |                                                                                                    |                                                                                                    |                                                                                             |                                                                                                    |       |
| 4 S | électionner                | la liquidatior                                                                                                    | n dans la liste en i                                                                                                    | modifiant si né                                                                             | cessaire les cri                                                                                                    | tères |
|     | <i>.</i>                   | Attac                                                                                                    | her                                                                                                    |                                                                                             |                                                                                                    |       |
| S   | élection, pui              | s faire                                                                                                    |                                                                                                    |                                                                                             |                                                                                                    |       |
| 5 1 | a niàca sa ra              | ttacho au ma                                                                                                    | ndat ou titre célect                                                                                                    | ionné précédem                                                                              | mont                                                                                                    |       |
|     | a piece se la              | ittache au ma                                                                                                    | inual ou title select                                                                                                    | ionne precedeni                                                                             | ment                                                                                                    |       |
|     |                            |                                                                                                    |                                                                                                    |                                                                                             |                                                                                                    |       |
|     |                            |                                                                                                    |                                                                                                    |                                                                                             |                                                                                                    |       |
|     |                            | Description générale                                                                                                    |                                                                                                    |                                                                                             |                                                                                                    |       |
|     |                            | Description générale                                                                                                    |                                                                                                    | Domaine                                                                                     | Recette                                                                                                    |       |
|     |                            | Description générale<br>Tiers Exercice 2015                                                                                                    | <b>v</b> ( <del>)</del>                                                                                                    | Domaine<br>Type                                                                             | Recette                                                                                                    |       |
|     |                            | Description générale<br>Tiers 2015<br>Identifiant 90001                                                                                                    | C20000RECETTE20150000007                                                                                                    | Domaine<br>Type<br>Date d'arrive                                                            | Recette v<br>Facture recette v<br>ée 06/07/2015                                                                                                    |       |
|     |                            | Description générale<br>Tiers 2015<br>Exercice 2015<br>Identifiant 90001<br>Format 06 - PC                                                                                                    |                                                                                                    | Domaine<br>Type<br>Date d'arrive<br>:r ••• <i>loyer.pdf</i>                                 | Recette                                                                                                    |       |
|     |                            | Description générale         Tiers         Exercice       2015         Identifiant       90001         Format       06 - PC         Date d'émission                                                                                                    |                                                                                                    | Domaine<br>Type<br>Date d'arrive<br>r ••• <i>loyer.pdf</i>                                  | Recette<br>Facture recette<br>ée 06/07/2015<br>Visualiser                                                                                                    |       |
|     |                            | Description générale<br>Tiers 2015<br>Identifiant 90001<br>Format 06 - PC<br>Date d'émission 20001                                                                                                    |                                                                                                    | Domaine<br>Type<br>Date d'arrive<br>r ••• <i>loyer.pdf</i><br>Pièce archiv                  | Recette                                                                                                    |       |
|     |                            | Description générale         Tiers         Exercice       2015         Identifiant       90001         Format       06 - PC         Date d'émission       0         Description       loyers         Montant HT       0                                                                          |                                                                                                    | Domaine<br>Type<br>Date d'arrive<br>er ••• <i>loyer.pdf</i><br>Pièce archive<br>Montant TTC | Recette                                                                                                    |       |
|     |                            | Description générale         Tiers         Exercice       2015         Identifiant       90001         Format       06 - PC         Date d'émission                                                                                                    | C20000RECETTE20150000007<br>DF Fichie                                                                                                    | Domaine<br>Type<br>Date d'arrive<br>r ••• loyer.pdf<br>Pièce archive<br>Montant TTC         | Recette                                                                                                    |       |
|     |                            | Description générale         Tiers         Exercice       2015         Identifiant       90001         Format       06 - PC         Date d'émission       0         Description       loyers         Montant HT       0         Pièces comptables       0                                        | CONTRACTING CONTRACTOR  CONTRACTOR CONTRACTOR  CONTRACTOR  CONTRA | Domaine<br>Type<br>Date d'arrive<br>er ••• loyer.pdf<br>Pièce archive<br>Montant TTC        | Recette                                                                                                    |       |
|     |                            | Description générale<br>Tiers 2015<br>Identifiant 90001<br>Format 06 - PC<br>Date d'émission 0<br>Description 10yers<br>Montant HT 2<br>Pièces comptables<br>Budget                                                                                                    | Image: Source of the second second                               | Domaine<br>Type<br>Date d'arrive<br>er ••• <i>loyer.pdf</i><br>Pièce archive<br>Montant TTC | Recette                                                                                                    |       |
|     |                            | Description générale         Tiers         Exercice       2015         Identifiant       90001         Format       06 - PC         Date d'émission       0         Description       loyers         Montant HT       0         Pièces comptables       0         Budget       COM - COMMUNE MAG | 3<br>O20000RECETTE20150000007<br>DF V Fichie<br>Montant TVA<br>SNUS 2015 1 2 Lo                                                                                                    | Domaine<br>Type<br>Date d'arrive<br>er ••• loyer.pdf<br>Pièce archive<br>Montant TTC        | Recette       Image: Constraint of the sector of the sector |       |
|     |                            | Description générale         Tiers         Exercice       2015         Identifiant       90001         Format       06 - PC         Date d'émission       0         Description       loyers         Montant HT       0         Pièces comptables       0         Budget       COM - COMMUNE MAG | Image: Second contract of the second contract of the second contract                       | Domaine<br>Type<br>Date d'arrive<br>er ••• loyer.pdf<br>Pièce archive<br>Montant TTC        | Recette       ✓         Facture recette       ✓         ée       06/07/2015         Visualiser         rée       □         Emission       Total TTC         27/05/2015       10.00 €                                                                                                    |       |
|     |                            | Description générale         Tiers         Exercice       2015         Identifiant       90001         Format       06 - PC         Date d'émission       0         Description       loyers         Montant HT       0         Pièces comptables       Budget         COM - COMMUNE MAG       0 | Image: Solution of the second second seco                 | Domaine<br>Type<br>Date d'arrive<br>er ••• loyer.pdf<br>Pièce archive<br>Montant TTC        | Recette       ✓         Facture recette       ✓         ée       06/07/2015         Visualiser         vée       □         rée       □         Emission       Total TTC         27/05/2015       10.00 €                                                                                                    |       |
|     |                            | Description générale         Tiers         Exercice       2015         Identifiant       90001         Format       06 - PC         Date d'émission                                                                                                    | Image: Second contract of the second contract of the second contract                       | bjet                                                                                        | Recette         Facture recette         ée       06/07/2015         Visualiser         vée         Emission         Total TTC         27/05/2015         10.00 €                                                                                                    |       |
|     |                            | Description générale         Tiers         Exercice       2015         Identifiant       90001         Format       06 - PC         Date d'émission                                                                                                    | Image: Second contract of the second contract of the second contract                       | Domaine<br>Type<br>Date d'arrive<br>er ••• loyer.pdf<br>Pièce archive<br>Montant TTC        | Recette         Facture recette         ée       06/07/2015         Visualiser         rée       □         Emission       Total TTC         27/05/2015       10.00 €                                                                                                    |       |
|     |                            | Description générale         Tiers         Exercice       2015         Identifiant       90001         Format       06 - PC         Date d'émission                                                                                                    | S O20000RECETTE20150000007  DF F Fichie  S SNUS Exercice N* Bord. N* pièce O Lo SNUS 2015 1 2 Lo                                                                                                    | bjet                                                                                        | Recette       Facture recette       ée     06/07/2015       Visualiser       rée       Emission       Total TTC       27/05/2015       10.00 €                                                                                                    |       |